# ESAでの悪意のある送信者または問題のある送 信者のブロック

## 内容

<u>はじめに</u> <u>悪意のある送信者または問題のある送信者のブロック</u> <u>GUIを使用した送信者のブロック</u> <u>CLIを使用した送信者のブロック</u>

## はじめに

このドキュメントでは、Cisco Eメールセキュリティアプライアンス(ESA)のブロックリストに悪 意のあるIPアドレスまたはドメイン名を追加する方法について説明します。

## 悪意のある送信者または問題のある送信者のブロック

送信者をブロックする最も簡単な方法は、IPアドレスまたはドメイン名をESAホストアクセステ ーブル(HAT)内のBLOCKED\_LIST送信者グループに追加することです。BLOCKED\_LIST送信者グ ループは、アクセスルールがREJECTである\$BLOCKEDメールフローポリシーを使用します。

✤ 注:IPアドレスまたはドメイン名は、送信側のメールサーバからのものです。送信元のメー ルサーバからのIPアドレスは、メッセージトラッキングからキャプチャするか、不明な場合 はメールログでキャプチャできます。

GUIを使用した送信者のブロック

GUIを介して送信者をブロックするには、次の手順を実行します。

- 1. Mail Policiesをクリックします。
- 2. HAT Overviewを選択します。
- 3. ESAで複数のリスナーが設定されている場合は、InboundMailリスナーが現在選択されていることを確認します。
- 4. Sender GroupカラムからBLOCKED\_LISTを選択します。

5. Add Sender...をクリックします。

6. ブロックするIPアドレスまたはドメイン名を入力します。次の形式を使用できます。

- IPv6アドレス(2001:420:80:1::5など)
- IPv6サブネット(2001:db8::/32など)
- IPv4アドレス(10.1.1.0など)
- IPv4サブネット(10.1.1.0/24や10.2.3.1など)
- ・ IPv4およびIPv6アドレスの範囲(10.1.1.10-20、10.1.1-5、2001::2-2001::10など)
- ホスト名(example.comなど)
- ホスト名の一部(.example.comなど)
- 7. エントリを追加したら、Submitをクリックします。
- 8. Commit Changesをクリックして、設定の変更を完了します。

#### CLIを使用した送信者のブロック

次の例は、CLIを使用してドメイン名とIPアドレスで送信者をブロックする方法を示しています。

#### <#root>

myesa.local>

listenerconfig

```
Currently configured listeners:
1. Bidirectional (on Management, 192.168.1.x) SMTP TCP Port 25 Public
Choose the operation you want to perform:
- NEW - Create a new listener.
- EDIT - Modify a listener.
- DELETE - Remove a listener.
- SETUP - Change global settings.
[]>
edit
Enter the name or number of the listener you wish to edit.
[]>
1
Name: Bidirectional
Type: Public
Interface: Management (192.168.1.x/24) TCP Port 25
Protocol: SMTP
Default Domain: example.com
Max Concurrent Connections: 50 (TCP Queue: 50)
Domain Map: Disabled
TLS: No
SMTP Authentication: Disabled
Bounce Profile: Default
Use SenderBase For Reputation Filters and IP Profiling: Yes
Footer: None
```

Heading: None SMTP Call-Ahead: Disabled LDAP: Off

Choose the operation you want to perform:

- NAME Change the name of the listener.
- INTERFACE Change the interface.
- CERTIFICATE Choose the certificate.
- LIMITS Change the injection limits.
- SETUP Configure general options.
- HOSTACCESS Modify the Host Access Table.
- RCPTACCESS Modify the Recipient Access Table.
- BOUNCECONFIG Choose the bounce profile to use for messages injected on this listener.
- MASQUERADE Configure the Domain Masquerading Table.
- DOMAINMAP Configure domain mappings.
- LDAPACCEPT Configure an LDAP query to determine whether a recipient address should be accepted or bounced/dropped.
- LDAPGROUP Configure an LDAP query to determine whether a sender or recipient is in a specified group.

[]>

hostaccess

Default Policy Parameters \_\_\_\_\_ Maximum Message Size: 10M Maximum Number Of Concurrent Connections From A Single IP: 10 Maximum Number Of Messages Per Connection: 10 Maximum Number Of Recipients Per Message: 50 Directory Harvest Attack Prevention: Enabled Maximum Number Of Invalid Recipients Per Hour: 25 Maximum Number Of Recipients Per Hour: Disabled Maximum Number of Recipients per Envelope Sender: Disabled Use SenderBase for Flow Control: Yes Allow TLS Connections: No Allow SMTP Authentication: No Require TLS To Offer SMTP authentication: No DKIM/DomainKeys Signing Enabled: No DKIM Verification Enabled: No S/MIME Public Key Harvesting Enabled: Yes S/MIME Decryption/Verification Enabled: Yes SPF/SIDF Verification Enabled: Yes Conformance Level: SIDF compatible Downgrade PRA verification: No Do HELO test: Yes SMTP actions: For HELO Identity: Accept For MAIL FROM Identity: Accept For PRA Identity: Accept Verification timeout: 40 DMARC Verification Enabled: No Envelope Sender DNS Verification Enabled: No Domain Exception Table Enabled: Yes There are currently 6 policies defined. There are currently 7 sender groups. Choose the operation you want to perform: - NEW - Create a new entry.

```
- EDIT - Modify an entry.
- DELETE - Remove an entry.
- MOVE - Move an entry.
- DEFAULT - Set the defaults.
- PRINT - Display the table.
- IMPORT - Import a table from a file.
- EXPORT - Export the table to a file.
- RESET - Remove senders and set policies to system default.
[]>
edit
1. Edit Sender Group
2. Edit Policy
[1]>
1
Currently configured HAT sender groups:
1. ALLOWSPOOF
2. MY_INBOUND_RELAY
3. WHITELIST (My trusted senders have no anti-spam scanning or rate limiting)
4. BLOCKED_LIST (Spammers are rejected)
5. SUSPECTLIST (Suspicious senders are throttled)
6. UNKNOWNLIST (Reviewed but undecided, continue normal acceptance)
7. (no name, first host = ALL) (Everyone else)
Enter the sender group number or name you wish to edit.
[]>
4
Choose the operation you want to perform:
- NEW - Add a new host.
- DELETE - Remove a host.
- POLICY - Change the policy settings and options.
- PRINT - Display the current definition.
- RENAME - Rename this sender group.
[]>
new
Enter the senders to add to this sender group. A sender group entry can be
any of the following:
- an IP address
- a CIDR address such as 10.1.1.0/24 or 2001::0/64
- an IP range such as 10.1.1.10-20, 10.1.1-5 or 2001:db8::1-2001:db8::10.
- an IP subnet such as 10.2.3.
- a hostname such as crm.example.com
- a partial hostname such as .example.com
- a range of SenderBase Reputation Scores in the form SBRS[7.5:10.0]
- a SenderBase Network Owner ID in the form SBO:12345
- a remote blocklist query in the form dnslist[query.blocklist.example]
Separate multiple entries with commas.
[]>
badhost.example.org, 10.1.1.10
```

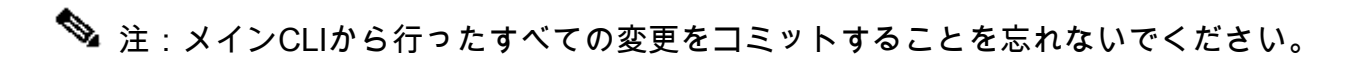

翻訳について

シスコは世界中のユーザにそれぞれの言語でサポート コンテンツを提供するために、機械と人に よる翻訳を組み合わせて、本ドキュメントを翻訳しています。ただし、最高度の機械翻訳であっ ても、専門家による翻訳のような正確性は確保されません。シスコは、これら翻訳の正確性につ いて法的責任を負いません。原典である英語版(リンクからアクセス可能)もあわせて参照する ことを推奨します。